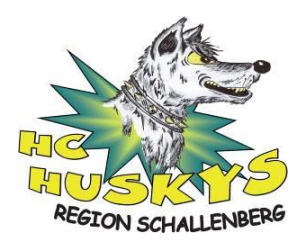

# Anleitung für Trainer

Über Clubdesk werden die Trainings- und Spielpläne des HC Huskys verwaltet. Für die Trainer gibt es zwei Anwendungen:

- Vereinskalender (Übersicht über die persönlichen Termine)
- Administrationssicht (Mitgliederliste, Termine, Dokumente und Mail)

Für die Anleitung des Vereinskalender bitte die «Anleitung Clubdesk Eltern.pdf» verwenden. In diesem Dokument wird nur die Administrationssicht beschrieben.

Die Eltern werden wir folgt informiert:

Über die Kalenderfunktion erfolgt das An- und Abmelden für die Trainings. Abmeldungen vom Training können **bis spätestens 18 Stunden vor dem Training über Clubdesk** erfolgen. **Später Abmeldungen müssen direkt an den Trainer gemeldet werden** (wie bisher gemäss Vorgabe Trainer). Spieltermine im Clubdesk gelten als Terminblocker. Auch für diese ist eine frühzeitige An- und Abmeldung erforderlich. Das verbindliche Spielaufgebot erfolgt wie bisher direkt durch den Trainer.

### Bei Fragen zu Clubdesk bitte direkt an David oder mich wenden oder per Mail an info@hc-huskys.ch.

## **Anmeldung Administrationssicht**

Du kannst Dich wie folgt am Administrationsbereich anmelden:

 $\frac{\text{https://app.clubdesk.com/clubdesk/}}{\text{www.hc-huskys.ch}} \rightarrow \text{Verein} \rightarrow \text{Login ClubDesk}$ 

In der Anmeldemaske den Benutzernamen und Passwort eingeben. Benutzername setzt sie immer wie folgt zusammen: vorname.name@hc-huskys.clubdesk.com

## Kontakte und Gruppen

Über die Navigation (oben Links) «Kontakte und Gruppen» auswählen.

| 🚼 🚑 🕮 🖆                                                                                    | $\bowtie$                 |         |     |     |                |               |
|--------------------------------------------------------------------------------------------|---------------------------|---------|-----|-----|----------------|---------------|
| Kontakte und Gruppen                                                                       |                           |         |     |     |                |               |
| Öffnen Für Kontakt •                                                                       | Drucken -                 | Export  |     |     |                |               |
| Kontakte und Gruppen                                                                       | 🙇 Mitglieder (113 Einträg | je)     |     |     |                |               |
| 🔎 Suche                                                                                    | Name (vollständig) 🔺      | Adresse | PLZ | Ort | Telefon Privat | Telefon Mobil |
| Mitglieder         Mitglieder         Personen         Institutionen         Alle Kontakte |                           |         |     |     |                |               |
| 🚵 Material                                                                                 |                           |         |     |     |                |               |
| a Schulen                                                                                  |                           |         |     |     |                |               |
| Spieler/innen                                                                              |                           |         |     |     |                |               |
| Sponsoren                                                                                  |                           |         |     |     |                |               |
| 👞 Hainer 🚵 Vorstand                                                                        |                           |         |     |     |                |               |

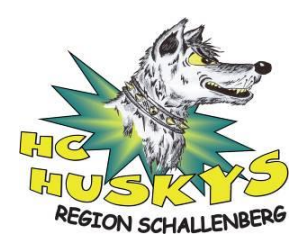

Im Bereich links können verschiedene Filter ausgewählt werden, im Hauptbereich (Mitglieder) können durch Doppelklick auf den Namen Details zur Person angezeigt werden. Mutationen an Mitgliederdaten sind im Moment für Trainer nicht zugelassen. Allfällige Mutationen bitte an info@hc-huskys.ch senden.

## Termine

Über die Navigation (oben Links) «Termine» auswählen. Es wird eine Übersicht der Termine angezeigt.

| 8 🚨 🗓 🗗                                                                                                    | $\bowtie$             |                                                             |                                                                                        |                                                                                     | Benutzer: Fankhaus                                                                  | er Philipp                                                                             |                                          |                           |
|----------------------------------------------------------------------------------------------------|-----------------------|-------------------------------------------------------------|----------------------------------------------------------------------------------------|-------------------------------------------------------------------------------------|-------------------------------------------------------------------------------------|----------------------------------------------------------------------------------------|------------------------------------------|---------------------------|
| Termine                                                                                                    |                       |                                                             |                                                                                        |                                                                                     |                                                                                     |                                                                                        |                                          |                           |
| 15 Neu 15 Öffnen 🔀 A                                                                                                    | ls Kopie öf<br>öschen | fnen 🔺 An-/Abmeldungen 🛓 Anwesenheitskontrolle              | Drucken - Import                                                                       |                                                                                     |                                                                                     |                                                                                        |                                          |                           |
| Termine                                                                                                    | TS Wool               | ne: 22. Oktober 2018 - 28. Oktober 2018                     | }                                                                                      |                                                                                     |                                                                                     | 4 Heute Tag                                                                            | Woche                                    | Mo                        |
| Oktober 2018 * • • • • • • • • • • • • • • • • • •                                                                                                    |                       | Montag 22 Okt                                               | Dienstag 23 Okt                                                                        | Mittwoch 24 Okt                                                                     | Donnerstag 25 Okt                                                                   | Freitag 26 Okt                                                                         |                                          | Sams                      |
| M         D         M         D         F         S         S           24         25         26         27         28         29         30           1         2         3         4         5         6         7           8         9         10         11         12         13         14 | 08:00                 |                                                             |                                                                                        |                                                                                     |                                                                                     |                                                                                        | 08:00 -<br>(Bambi)<br>11i-<br>Cup:<br>HC | Eistrain<br>Hot Sho       |
| 15 16 17 18 19 20 21<br>22 23 24 25 26 27 28<br>29 30 31 1 2 3 4<br>Heute                                                                                                    | 10:00<br>11:00        |                                                             |                                                                                        |                                                                                     |                                                                                     |                                                                                        | Zuchwil                                  | 10:15 -<br>Eistrain       |
| Teilnehmer-Filter                                                                                                    | 12:00                 |                                                             |                                                                                        |                                                                                     |                                                                                     |                                                                                        |                                          |                           |
| ~                                                                                                    | 13:00                 |                                                             |                                                                                        |                                                                                     |                                                                                     |                                                                                        |                                          |                           |
| Typ Filter                                                                                                    | 14:00                 |                                                             |                                                                                        |                                                                                     |                                                                                     |                                                                                        |                                          | 13:45 ·<br>(MiniTo<br>SCL |
| ☐ Alle anzeigen ■ ☑ Allgemein                                                                                                    | 15:00                 |                                                             |                                                                                        |                                                                                     |                                                                                     |                                                                                        |                                          | Tigers<br>(Mini           |
| <ul> <li>Training</li> <li>Meisterschaftsspiel (MS)</li> </ul>                                                                                                    | 16:00                 |                                                             |                                                                                        |                                                                                     |                                                                                     | 16:00 - 16:40<br>Polysporttraining: Bambini und Piccolo                                |                                          | 1                         |
| <ul> <li>Turnier</li> <li>Freundschaftsspiel (FS)</li> </ul>                                                                                                    | 17:00                 | 17:00 - 18:00<br>Eistraining: Skating Bambini, Piccolo,     | 17:00 - 18:15<br>Eistraining: Bambini, Piccolo<br>Hot Shot Arena, 3616 Schwarzenegg BE | 17:00 - 18:15<br>Eistraining: Moskito, Mini<br>Hot Shot Arena, 3616 Schwarzenegg BE | 17:15 - 18:30<br>Eistraining: Mini, Moskito                                         | 17:00 - 18:15<br>Eistraining: Bambini, Piccolo<br>Hot Shot Arena, 3616 Schwarzenegg BE |                                          |                           |
| ■ 🗠 Sitzung                                                                                                    | 18:00                 | 18:15 - 19:15<br>Eistraining: Novizen und Mini              | 18:30 - 19:45                                                                          | 18:45 - 20:45                                                                       | Hot Shot Arena, 3616 Schwarzenegg BE<br>18:45 - 20:00                               | 18:30 - 19:45                                                                          |                                          |                           |
|                                                                                                    | 19:00                 | 19:30 - 20:15                                               | Hot Shot Arena, 3616 Schwarzenegg BE                                                   | (MiniTop) EHC<br>Basel Nachwuchs                                                    | Eistraining: EHCO I<br>Hot Shot Arena, 3616 Schwarzenegg BE                         | Hot Shot Arena, 3616 Schwarzenegg BE                                                   |                                          |                           |
|                                                                                                    | 20:00                 | Polysporttraining: Novizen und Mini<br>21:00 - 22:30        |                                                                                        | (Mini Top) : SCL<br>Young Tigers<br>(Mini Top)<br>Eistraining:<br>Novizen, Junioren | 20:15 - 21:30<br>Eistraining: SVR I oder II<br>Hat Shat Arena, 3616 Schwarzeneng BF | 20:00 - 21:15<br>Eistraining: EHCO II<br>Hot Shot Arena, 3616 Schwarzenegg BE          |                                          |                           |
|                                                                                                    | 21:00<br>22:00        | Eistraining: EHCO I<br>Hot Shot Arena, 3616 Schwarzenegg BE | Eistraining: EHCO I<br>Zeit: 22.10.2018 21:00 - 22:30                                  |                                                                                     | 21:43 - 23:00<br>Eistraining: SVR II oder I<br>Hot Shot Arena, 3616 Schwarzenegg BE |                                                                                        |                                          |                           |

Über die Filter rechts oben kann die Anzeige zwischen Tag, Woche, Monat, Jahr und Liste umgeschaltet werden:

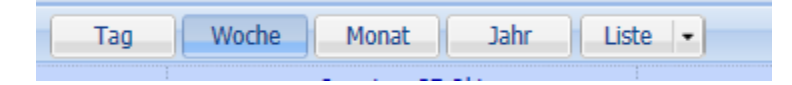

Durch Doppelklick auf einen Termin öffnet sich der Termin. Falls es der Termin einer Terminserie ist, öffnet sich das Fenster «Terminserie öffnen»

| Terminse | rie öffnen                                                                                                    | × |
|----------|----------------------------------------------------------------------------------------------------|---|
| ?        | 'Eistraining: Techniktraining' ist eine<br>Terminserie.<br>Möchten Sie die Serie (und damit alle Termine)<br>anpassen oder nur diesen einen Termin (alle<br>anderen Termine so belassen)? |   |
|          | Serie öffnen Diesen Termin öffnen Abbrecher                                                                                                    | 1 |

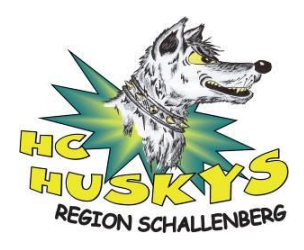

In der Regel den Button «Diesen Termin öffnen» wählen.

Es werden nun die Details zu diesem Termin angezeigt:

| * 🚨 🛱           |                                                                                                    |
|-----------------|----------------------------------------------------------------------------------------------------|
| Termine 🛅 (Neue | er Termin) 📧                                                                                                    |
| Speichern &     | Speichern 🔀 Schließen Serie an-/Abmeldungen An-/Abmeldungen An-/Abmeldungen An-/Abmeldungen                                                        |
| Betreff.        | Eistraining: Techniktraining                                                                                                    |
| Ort:            | Hot Shot Arena, 3616 Schwarzenegg BE                                                                                                    |
| Teilnehmer:     | (x 💩 02_Bambini (20)) (x 💩 03_Piccolo (15)) (x 💩 04_Moskito (26))                                                                                  |
| Wann:           | Ohne Einladung - Mit An-/Abmeldung Ändern       27.10.2018     10:15     bis:     27.10.2018     11:15     Ganztägig       Keine Erinnerung Ändern |
| Bearbeiten マ E  | I A · A · E E E E E E E · E · E · Absatz · Schriftart · Schriftgröße ·                                                                             |

Im Feld «Teilnehmer» sind die Gruppen eingetragen welche für diesen Termin eingeladen worden sind. In der Regel sollten keine Einzelpersonen erfasst werden.

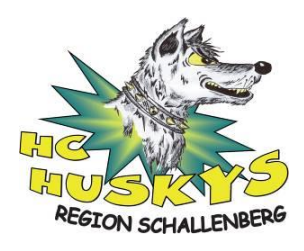

### Prüfen und Verwalten der An- und Abmeldungen

Über den Button «An / Abmeldung» im Navigationsbereich können die An- abgemeldeten Spieler angezeigt werden:

| An-/Abmeldungen      |                |           | × |
|----------------------|----------------|-----------|---|
| Teilnehmer           | Sa. 27.10.2018 | Bemerkung |   |
| Blaser Lisa          | Keine Antwort  |           | ^ |
| Blaser Lorin         | Keine Antwort  |           |   |
| Blaser Robin         | Nein 🔹         |           |   |
| Bärtschi Marvel      | Keine Antwort  |           |   |
| Bürki Joelle         | Keine Antwort  |           |   |
| Bürki Laura          | Keine Antwort  |           |   |
| Fahrni Nicolas       | Keine Antwort  |           |   |
| Fahrni Noël          | Keine Antwort  |           |   |
| Fankhauser Noa Flynn | Keine Antwort  |           |   |
| Fankhauser Yan-Lias  | Keine Antwort  |           |   |
| Frey Louis           | Keine Antwort  |           |   |
| Friedli Stefan       | Keine Antwort  |           |   |
| Gerber Jason         | Keine Antwort  |           |   |
| Hefti Shaira         | Keine Antwort  |           |   |
| Hofmann Jonas        | Keine Antwort  |           |   |
| Holliger Valentin    | Keine Antwort  |           |   |
| Hug Florian Andrin   | Keine Antwort  |           |   |
| Häberli Kai          | Keine Antwort  |           |   |
| Häberli Nils         | Keine Antwort  |           |   |

## Erfassen Anwesenheits-Kontrolle

Befindet man sich wieder auf der Terminübersicht kann über den Button «Anwesenheitskontrolle» die Ansicht der Anwesenheitskontrolle geöffnet werden.

| Anwesenheits-Kontrolle |                |                                | ×                    |
|------------------------|----------------|--------------------------------|----------------------|
| Teilnehmer             | Sa. 27.10.2018 | Bemerkung                      |                      |
| Aeschlimann Denis      |                |                                | ^                    |
| Baumann Dean           |                |                                |                      |
| Blaser Lisa            |                |                                |                      |
| Blaser Lorin           |                |                                |                      |
| Blaser Robin           |                |                                |                      |
| Bärtschi Marvel        |                |                                |                      |
| Bürki Joelle           |                |                                |                      |
| Bürki Laura            |                |                                |                      |
| Fahrni Nicolas         |                |                                |                      |
| Fahrni Noël            |                |                                |                      |
| Fankhauser Noa Flynn   |                |                                |                      |
| Fankhauser Yan-Lias    |                |                                |                      |
| Frey Louis             |                |                                |                      |
| Friedli Stefan         |                |                                |                      |
| Gerber Jason           |                |                                |                      |
| Hefti Shaira           |                |                                |                      |
| Hofmann Jonas          |                |                                |                      |
| Holliger Valentin      |                |                                |                      |
| Hug Florian Andrin     |                |                                |                      |
| Häberli Kai            |                |                                |                      |
| Häberli Nils           |                |                                |                      |
| Josi Jan               |                |                                |                      |
| Kropf Erik             |                |                                |                      |
| Küenzi Leandro         |                |                                |                      |
| Liechti Andreas        |                |                                |                      |
| Liechti Janik          | <              |                                | ×                    |
| Kontakt auswählen      | ügen           | (i) An-/Abmeldungen einblenden | Bemerkungen anzeigen |
|                        |                | Markieren • Export / Drucken • | Speichern Abbrechen  |

Damit nicht jede An- / Abwesenheit manuell übertragen werden muss kann diese aus dem Termin übernommen werden:

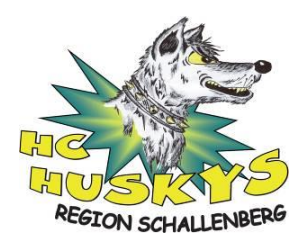

- 1. Button «Markieren» wählen
- 2. «An- / Abmeldungen übernehmen» wählen

Im Anschluss allfällige Anpassungen direkt in der Liste vornehmen und den Button «Speichern» wählen.

#### Hinweise!

Die Anwesenheitskontrolle muss nach jedem Training/Spiel durch den Tagesverantwortlichen Trainer durchgeführt werden!

Die Pflege der Termine ist für sämtliche Trainer möglich, wir bitten aber darum, dass nur der Stufentrainer neue Termine erfassen oder Terminverschiebungen durchführen.

#### Neue Termine erfassen

Über den Button «Neu» können neue Termine erfasst werden.

| Termine 16 (Neue              | ar Termin) 📧                                                                                                    |
|-------------------------------|----------------------------------------------------------------------------------------------------|
| Speichern &                   | Speichern 🔀 Schließen Serie 🚵 An-/Abmeldungen 🚵 Anschließen Trucken -                                                                                                    |
| Betreff:                      |                                                                                                    |
| Ort:                          |                                                                                                    |
| Teilnehmer:                   |                                                                                                    |
| Wann:                         | 24.10.2018 21:15 v bis: 24.10.2018 22:15 v Ganztägig                                                                                                    |
|                               | Keine Erinnerung Ändern                                                                                                    |
| Bearbeiten 👻 E                | infügen ▼ Format ▼ Tabelle ▼                                                                                                    |
| <ul><li>←</li><li>B</li></ul> | $I \ \underline{A} \cdot \underline{A} \cdot A$ |
|                               |                                                                                                    |

Betreff: Es muss immer ein eindeutiger Betreff erfasst werden (z. B. Eistraining: Novizen und Mini)

Ort: Es muss ein eindeutiger Ort erfasst werden (z. B. Hot Shot Arena, 3616 Schwarzenegg BE)

Teilnehmer: Durch Eingabe der Gruppenbezeichnung (z. B. Novizen) werden die möglichen Gruppen angezeigt. In der Regel sollten nicht einzelne Personen erfasst werden.

Nach erfassen eines Teilnehmerkreises erscheint unterhalb des Feldes Teilnehmer:

Ohne Einladung - Mit An-/Abmeldung Ändern

Über den Button «Ändern» können verschieden Eigenschaften für den Termin ausgewählt werden. Die Ausprägung sollte in der Regel wie folgt sein:

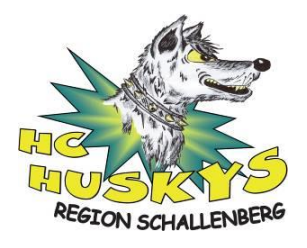

| Teilnehmer-Optionen |                                                                                                    |                                                 | × |
|---------------------|----------------------------------------------------------------------------------------------------|-------------------------------------------------|---|
| Einladungen:        | Beim Speichern des Termins werden Eir                                                                                                    | ladungen verschickt                             |   |
| Versendet durch:    | <no-reply@clubdesk.com></no-reply@clubdesk.com>                                                                                                | ¥                                               |   |
| An-/Abmeldungen:    | <ul> <li>(i) ✓ für diesen Termin sind möglich</li> <li>Alle Teilnehmer standardmäßig anmelde</li> <li>Antwort 'Vielleicht' erlauben</li> </ul> | n                                               |   |
|                     | An-/Abmeldungen sind bis 1                                                                                                    | 8 Stunden vor Terminbeginn möglich 🛛 👻          |   |
|                     | Sichtbarkeit auf Webseite: Kein                                                                                                    | e Anzeige (Keine Information über An-/Abmeldu 💌 |   |
|                     |                                                                                                    | OK Abbrach                                      |   |
|                     |                                                                                                    | OK ADDI ELIK                                    |   |

Mit diesen Einstellungen wird beim Speichern des Termins eine Einladung an die Teilnehmer gesendet.

## **Dokumente**

Über die Navigation (oben Links) «Dokumente» auswählen.

### Diese Funktionalität bitte noch nicht verwenden! Um die Übersicht zu behalten müssen wir zuerst eine Ordnerstruktur anlegen.

### Mail

Über die Navigation (oben Links) «Mail» auswählen. In diesem Bereich können Mails erfasst und versendet werden:

| Senden       | Speichern &<br>Schließen | Speichern | X Schließen | <ul> <li>Datei hochladen und anhängen</li> <li>Datei aus Dokumentenablage anhängen</li> </ul> | Nur Text<br>HTML Druc | ken • |
|--------------|--------------------------|-----------|-------------|-----------------------------------------------------------------------------------------------|-----------------------|-------|
| n:           |                          |           |             |                                                                                               |                       |       |
| C:           |                          |           |             |                                                                                               |                       |       |
| cc:          |                          |           |             |                                                                                               |                       |       |
| etreff:      |                          |           |             |                                                                                               |                       |       |
| eilagen:     |                          |           |             |                                                                                               |                       |       |
| Bearbeiten - | Einfügen 👻               | Format 👻  |             |                                                                                               |                       |       |

An:Einzelpersonen oder Gruppen wählen oder E-Mailadresse erfassenBetreff:Eindeutige Beschreibung erfassenBeilagen:Bei Bedarf über Navigation «Datei hochladen und anhängen» auswählen

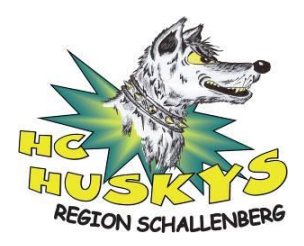

Durch Drücken des «Senden» Buttons wird das E-Mail versendet. Die Empfänger sehen als Absender Deinen Clubdesk Benutzer: vorname.name@hc-huskys.clubdesk.com. Wird auf Dein E-Mail geantwortet wird diese an Deine im Personenstammsatz erfasste E-Mailadresse weitergeleitet.

## Allgemein: Auswertung der An- und Abwesenheiten

In der Kalender Übersicht die Darstellung «Liste» wählen und den gewünschten Zeitraum definieren:

| 8       | 8                  | 2     |        | 15   | ľ       | Ð          | 🖂 😵                       | =                                            |                               |                 |                |
|---------|--------------------|-------|--------|------|---------|------------|---------------------------|----------------------------------------------|-------------------------------|-----------------|----------------|
| 15      | Tern               | nine  | ]      |      |         |            |                           |                                              |                               |                 |                |
| 1       | 5 <mark>,</mark> N | leu   | 15     | Öffr | nen     | ₩ A<br>₩ L | ls Kopie öffnen<br>öschen | 🟝 An-/Abmeldungen<br>🚵 Anwesenheitskontrolle | Drucken - Drucken -           |                 |                |
| Ten     | nine               |       |        |      |         |            | 1 Jahr: 2018              |                                              |                               |                 |                |
| •       | 0                  | ktob  | er 2   | 018  | •       | •          | Тур                       | Wann                                         | Betreff 🕶                     | Ort             | Teilnehmer     |
| М       | D                  | М     | D      | F    | S       | S          | Training                  | Di. 18.12.2018, 17:00-18:14                  | Eistraining: Bambini, Piccolo | Hot Shot Arena, | 02_Bambini, 03 |
| 24      | 25                 | 26    | 27     | 28   | 29      | 30         | Training                  | Fr. 21.12.2018, 17:00-18:14                  | Eistraining: Bambini, Piccolo | Hot Shot Arena, | 02_Bambini, 03 |
| 1       | 2                  | 3     | 4      | 5    | 6<br>12 | 7          | ∃ Teilnehmer:             | 02_Bambini, 03_Piccolo, 04_                  | Moskito (20 Einträge)         |                 |                |
| 。<br>15 | 9<br>16            | 17    | 18     | 12   | 20      | 21         | Training                  | Sa. 20.10.2018, 11:30-12:29                  | Eistraining:Techniktraining   | Hot Shot Arena, | 02_Bambini, 03 |
| 22      | 23                 | 24    | 25     | 26   | 27      | 28         | Training                  | Sa. 27.10.2018, 10:15-11:14                  | Eistraining: Techniktraining  | Hot Shot Arena, | 02_Bambini, 03 |
| 29      | 30                 | 31    | 1      | 2    | 3       | 4          | Training                  | Sa. 03.11.2018, 10:15-11:14                  | Eistraining: Techniktraining  | Hot Shot Arena, | 02_Bambini, 03 |
|         |                    | - []  | Heute  | e    |         |            | Training                  | Sa. 10.11.2018, 10:15-11:14                  | Eistraining: Techniktraining  | Hot Shot Arena, | 02_Bambini, 03 |
|         |                    |       |        |      |         |            | Training                  | Sa. 17.11.2018, 10:15-11:14                  | Eistraining: Techniktraining  | Hot Shot Arena, | 02_Bambini, 03 |
| Teil    | nehn               | ner-F | Filter |      |         |            | Training                  | Sa. 24.11.2018, 10:15-11:14                  | Eistraining: Techniktraining  | Hot Shot Arena, | 02_Bambini, 03 |
| _       |                    |       |        |      |         | _          | Training                  | Sa. 01.12.2018, 10:15-11:14                  | Eistraining: Techniktraining  | Hot Shot Arena, | 02_Bambini, 03 |
|         |                    |       |        |      |         | *          | Training                  | Sa. 08.12.2018. 10:15-11:14                  | Eistrainino: Techniktrainino  | Hot Shot Arena  | 02 Bambini. 03 |

Die Auszuwertenden Termine markieren und den Button «Anwesenheitskontrolle» auswählen.

- 1. Button «Markieren» wählen
- 2. «An- / Abmeldungen übernehmen» wählen

Die An- und Abwesenheiten der einzelnen Termine sind nun sichtbar:

| Anwesenheits-Kontrolle |                |                |                |                |                |  |  |  |  |
|------------------------|----------------|----------------|----------------|----------------|----------------|--|--|--|--|
| Teilnehmer             | Sa. 20.10.2018 | Sa. 27.10.2018 | Sa. 03.11.2018 | Sa. 10.11.2018 | Sa. 17.11.2018 |  |  |  |  |
| Aeschlimann Denis      |                |                |                |                |                |  |  |  |  |
| Baumann Dean           |                |                |                |                |                |  |  |  |  |
| Blaser Lisa            | ×              |                |                | ×              | ×              |  |  |  |  |
| Blaser Lorin           |                |                |                |                |                |  |  |  |  |
| Blaser Robin           |                | ×              |                |                |                |  |  |  |  |
| Bärtschi Marvel        |                |                |                |                |                |  |  |  |  |
| Bürki Joelle           |                |                |                |                |                |  |  |  |  |
| Bürki Laura            |                |                |                |                |                |  |  |  |  |
| Fahrni Nicolas         |                |                |                |                |                |  |  |  |  |
| Fahrni Noël            |                |                |                |                |                |  |  |  |  |

Über den Button «Export / Drucken» können die Daten Exportiert werden.

Über den Button «Speichern» werden Änderungen die in der Liste vorgenommen wurden in den Termin zurückgeschrieben.